## **Skyward Reset Directions**

If you don't know your Skyward login and/or password, you can reset it! All you need to know is your Student ID#! Follow the directions below.

1. Go to <u>vansd.org</u> and select Skyward.

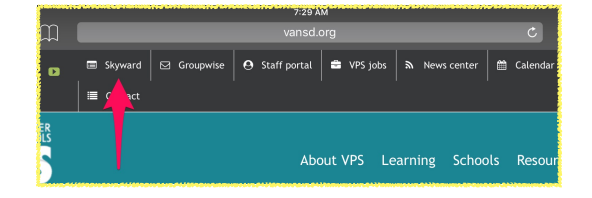

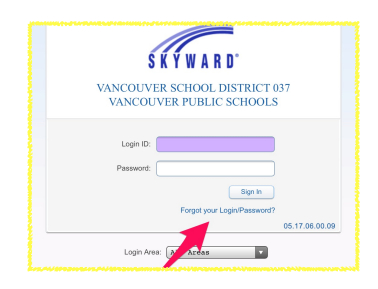

2.Select Password Reset.

3. Prove you're not a robot & enter your Student ID#@student.vansd.org

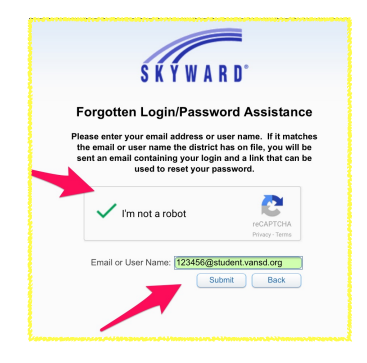

| do.not.reply@vansd.org 7:31AM<br>Forgotten Login/Password Assistance<br>We received a request to reset the | We received a request to reset the account associated with this email address. In<br>made this request, please follow the instructions below. |
|----------------------------------------------------------------------------------------------------|----------------------------------------------------------------------------------------------------|
| account associated with this email add                                                                     | If you did not request to have your account reset you can ignore this email.                                                                  |
|                                                                                                    | Login: the second data                                                                                                    |
|                                                                                                    | Click or paste the following link to reset your account:                                                                                      |
|                                                                                                    | https://www01.swrdc.wa-                                                                                                    |
|                                                                                                    | k12.net/scripts/wsisa.dll/WService=wvancous71/skyportexpired.w?                                                                               |
|                                                                                                    | id=143104&dc=2458020&tc=27096≶=boiergra000&enc=cpgdyCabkjHdadhl&                                                                              |
|                                                                                                    | otLoginPage=seplog01                                                                                                    |
|                                                                                                    |                                                                                                    |

4.Check your mail (it may take a minute). Note your login and click on the link.

5. Create a password you'll never forget and you're good to go!

|                 | Name:     |            |           |          |               |
|-----------------|-----------|------------|-----------|----------|---------------|
|                 | Login: b  |            |           |          |               |
| New Pas         | ssword: 📒 |            |           | )        |               |
| Confirm New Pas | ssword:   |            |           | )        | <u>S</u> ubmi |
|                 |           |            |           |          |               |
|                 |           | Minimur    | n Passwor | d Length | n:            |
|                 | Number    | r of Passw | ords Refo | re Reuse |               |